## Side Banners: How do I add text to my side banner area?

1. From your Web Builder Dashboard select Manage Side Banners from the Website Content section. You can also reach this from Edit Website mode by clicking on Side Banner Library from the Main Menu bar

- 2. Select Text/HTML Code Banner
- 3. Select: Editor
- 4. The text editor box will appear
- 5. Type your text that will appear on the side banner into the text editor
- 6. Give your text a sort order number in which it will appear. \*1 is highest, 100+ is lowest
- 7. Select the pages in which you would like your text to appear or choose Show On All Pages
- 8. Submit your side banner and publish your pages

Unique solution ID: #1106 Author: Homespun Support Last update: 2011-07-19 21:34